## Cambio de contraseña

Para cambiar la contraseña actual de su cuenta @bariloche.com.ar siga los siguientes pasos:

1. Ingrese al Webmail (https://outlook.office.com) con su dirección de correo electrónico y clave actual.

2. Haga click en el **ícono de perfil** ubicado en el ángulo superior derecho del Webmail y seleccione **Mi cuenta**.

3. Elija del menú izquierdo el apartado Seguridad y privacidad.

4. En el panel central haga click en la opción **Contraseña** (se abrirá una nueva pestaña/ventana en el navegador).

5. Ingrese su contraseña actual en el primer campo y luego, en los dos siguientes, la nueva. Luego presione Enviar.

IMPORTANTE: Será necesario establecer una contraseña segura. Especifique entre 8 y 256 caracteres, pero no incluya palabras ni nombres comunes y combine letras mayúsculas, minúsculas, números y símbolos.